## คู่มือใช้งานสำหรับผู้สมัครสอบออนใลน์

เนื่องจากการสมัครครั้งนี้เป็นการสมัครสอบออนไลน์ จึงไม่มีการรับเอกสารสมัครสอบทาง ไปรษณีย์ โปรดอ่านรายละเอียดการสมัครสอบให้ครบถ้วนและปฏิบัติตามอย่างเคร่งครัด หากผู้สมัครไม่ได้สมัครสอบ ผ่านระบบออนไลน์ แต่ได้ส่งเอกสารสมัครสอบมาที่สภากายภาพบำบัด ท่านจะไม่มีสิทธิ์สอบความรู้ฯ ทั้งนี้สภาฯ ถือว่า ท่านรับทราบและยินยอมที่จะถูกตัดสิทธิ์ในการสอบในครั้งที่ 4/2563 นี้

ผู้สมัครสอบความรู้ ให้ยื่นเอกสาร<u>สมัครสอบทางออนไลน์เท่านั้น</u> ไม่รับเอกสารทางไปรษณีย์ โปรดแนบ ไฟล์หลักฐานเป็น <u>ภาพสี</u> เท่านั้น ไม่ใช้ ขาว-ดำ ดังนี้

| เข้าเว็บไซต์สภากายภาพบำบัด ht                                                                                                    | tp://pt.or.th/PTCoun                                                                                                    | cil/ คลิก                                                                                                    | ัครสอบความรู้ ครั้งที่                                                                                                    |
|----------------------------------------------------------------------------------------------------|----------------------------------------------------------------------------------------------------|----------------------------------------------------------------------------------------------------|----------------------------------------------------------------------------------------------------|
| ใต้แบนเนอร์ ตามรูป<br>โปรแกรมสมัครสอบขึ้นทะเบียนใ                                                                                                    | นเว็บไซต์สภากายภาพบำ                                                                                                    | บัด ดำเนินการดังนี้                                                                                                    |                                                                                                    |
| ผู้สมัครสอบโปรคอ่านรายละเอียค                                                                                                    | การสมัครสอบให้เข้าใจก่                                                                                                    | อนการสมัครสอบออน ไล                                                                                                    | น์ ประกอบด้วย 5 ขั้นตอน ดังนี้                                                                                                    |
|                                                                                                    | annna.<br>Physical The                                                                                                    | nnwinia<br>erapy Council                                                                                                    | CSCSCS.                                                                                                    |
| ขึ้นตอบที่ 1<br>ผู้สมัครเจริงแก่ ข้องคราจสอบข้อมูลส่วนตัวและ<br>แก้ไขทั่งเป็นปัจจุบัน หรือต้นหารไฮมูลกรณีต้อ<br>Unersime และ Password<br>1. องระชามีสนและตั้งหารายที่อ | ขึ้นตอบที่ 2<br>ผู้สมัครใจ้ทำสัมระร่างวิ.เพื่อใช้ Login (ในการ<br>เข้าผู้ระบบ) ใช้ครวมสอบมือมูลการสอบและ<br>สิดจามสอาน การท่ายในการ<br>2.เป้าผู้วะบบ | ขั้นตอนที่ 3<br>ผู้สมัครรรมุลวามส่องการในการสอบอื่นทะเบือน<br>เมื่อกำราสอบ และของอย่ารระไปแต่งสมัสร<br>สอบ(*เอ้องปายออไปใหม่มีปันและแต่โรม<br>Scan ภาพมอกสาร) ไปทำร้อมอ่ง<br>กรุณารทำสุจะหมก่อน ! | ขั้นตอนที่ 4<br>ผู้สมัครส่งหลักฐานตามข้อที่กำหนดและส่งให้<br>ครบทุกหวัด สามารอดิตคามสอานอริเภิสิทธิ์เป้า<br>สอน ระแจ้ง Complete หามและสารในสมุรณ์<br>ระแจ้ง Pending ใบเลือดอสภาโลยส่วน!<br>ครุณรารทำสู่จะบนหลัดน ! |
| ขึ้นตอนที่ 5<br>ผู้มีสำหรัสอบเลือกสถานที่สอบ (กรณีที่มีหลาย<br>พร่ะ) สการขวรรกาศ รายขึ้อและสอบที่นังสอบ<br>หน้าบว่าใหล่ สามารถค้นทาดการที่อยู่ประกิจ                   | ขั้นตอนการข่าระเงิน<br>มีการข่าระเงิน<br>วิธีการข่าระเงิน                                                                                            | ขั้นตอนสุดทำย<br>อันอินส่งแบบสำหลารสมัครสอบ                                                                                                    |                                                                                                    |

### ขั้นตอนที่ 1 ลงทะเบียนและค้นหารายชื่อ

#### ขั้นตอนที่ 1

ผู้สมัครครั้งแรก ต้องตรวจสอบข้อมูลส่วนตัวและแก้ไข ให้เป็นปัจจุบัน หรือค้นหาข้อมูลกรณีลึม Username และ Password

1.ลงทะเบียนและค้นหารายชื่อ

| ตรวจสอบข้อมูลการสมัคร                                                      | ตรวจสอบข้อมูลการสมัคร                          |
|----------------------------------------------------------------------------|------------------------------------------------|
|                                                                            | 1                                              |
| 💞 รนัสประจำดัวประชาชนถูกต้อง                                               | 💅 รหัสประจำตัวประชาชนถูกต้อง                   |
| <mark>มพบรหัสประจำด้วประชาชนในระบบ (รายใหม่)</mark><br>>>>ลงทะเบียนใหม่<≪< | <mark>นายทดสอบ ระบบ</mark> >>>ตรวจสอบข้อมูล<<< |
| Rimatu                                                                     |                                                |

แสดงภาพกรณีเคยสมักรแล้ว จากนั้น คลิก <mark>ตรวจสอบข้อมูล</mark> ภาพที่ 2 แสดงสมาชิกรายเก่า

แสดงภาพกรณีรายใหม่ จากนั้น คลิก <mark>ลงทะเบียนใหม่</mark> ภาพที่ 1 แสดงสมาชิกรายใหม่

/1.ลงทะเบียน...

 ลงทะเบียนและค้นหารายชื่อ โดยกรอก เลขรหัสบัตรประจำตัวประชาชน 13 หลัก ภาพที่ 1 แสดงสมาชิกรายใหม่
 ให้ทำการกลิกที่ >>> ลงทะเบียนใหม่ <<< เพื่อทำการกรอกข้อมูลสมัครสมาชิก</li>
 ทำกรอกข้อมูล ชื่อ-สกุล รายละเอียดต่างๆ ที่มีเครื่องหมาย \* ให้กรบ ได้แก่ 1.ที่อยู่ตามทะเบียนบ้าน 2.ข้อมูลสถานที่
 ปฏิบัติงานปัจจุบัน (ถ้ามี) 3.ที่อยู่สำหรับให้สภากายภาพบำบัดติดต่อกลับ และข้อมูลการศึกษา ให้กรบถ้วน เสร็จแล้ว กด บันทึก

ภาพที่ 2 แสดงสมาชิกรายเก่า ระบบจะแสดง ชื่อ-สกุล ที่มีข้อมูลสมาชิกอยู่แล้ว ให้คลิกที่ >>> ตรวจสอบข้อมูล <<< ตรวจสอบข้อมูล และรหัสประจำตัว 6 หลัก (User & Pass สำหรับใช้ Login) เพื่อใช้ Log in ขั้นตอนที่ 2 เข้าสู่ระบบ โดยจะใช้ Username และ Password เป็นรหัสเดียวกัน

สมาชิกรายใหม่ ให้กรอกข้อมูล ชื่อ-สกุล รายละเอียดต่างๆ ที่มีเครื่องหมาย \* ให้ครบ ได้แก่ 1.ที่อยู่ตาม ทะเบียนบ้าน 2.ข้อมูลสถานที่ปฏิบัติงานปัจจุบัน (ถ้ามี) 3.ที่อยู่สำหรับให้สภากายภาพบำบัดติดต่อกลับ และข้อมูล การศึกษา ให้กรบถ้วน เสร็จแล้ว กด บันทึก (ตามภาพ)

| วันที่องสมัคร                                                                                                    | 20/11/2562                   | งพัฒน์ระจำตัวประชายน                        | 20000000000000000000000000000000000000 |                            |                          |
|----------------------------------------------------------------------------------------------------|------------------------------|---------------------------------------------|----------------------------------------|----------------------------|--------------------------|
| * สำหรับหรับ                                                                                                    | 110 · 6a                     |                                             | đņa                                    |                            |                          |
| * ທຳນຳຫນຳ Eag                                                                                                    |                              | to Eng                                      |                                        | ana Eng                    |                          |
| สัญชาติ                                                                                                    |                              | เชื้อขาต้                                   |                                        | enman                      |                          |
| * (ການຄະນັນໃນໃນ ກະຫ.)<br>ການຄ້ອນມີນກົດ                                                                                              | Manager 1                    | • Email                                     |                                        |                            |                          |
|                                                                                                    | 54                           | anatry Email Mignelas                       | เนื้องจากจะไม่สำหรับส่งหล              | กฐานคอบใบในการสมัครสอบ *** |                          |
|                                                                                                    |                              |                                             |                                        |                            |                          |
| 1.พื้อปูดามพระเมือนบ้าน                                                                                                    |                              |                                             |                                        |                            |                          |
| * 1800                                                                                                    |                              |                                             |                                        |                            |                          |
| หมูงไ                                                                                                    | - Ve                         | 0                                           | 8555                                   |                            |                          |
| * donta                                                                                                    | กรุณาเลือกจัง                | initia                                      |                                        |                            |                          |
| * enne                                                                                                    |                              |                                             |                                        |                            |                          |
| * ต่านล                                                                                                    |                              |                                             |                                        |                            |                          |
| 🔹 รหัสไปรษณีย์                                                                                                    |                              | นอร์โทรศัพท์บ้าน                            |                                        | * เนอร์โทรสัพท์มือถือ      |                          |
| <i>โอมูลสถานที่ปฏิบัติงานปัจจ</i> ู                                                                                                 | มัน                          |                                             |                                        |                            | เมือกที่อยู่ ตามพระเบ็คน |
| สถานะการปฏิปิดีงาน                                                                                                    | ยังไม่ทางาร                  | a. •]                                       |                                        |                            |                          |
|                                                                                                    |                              |                                             |                                        |                            |                          |
| ประเภทการปฏิบัติงาน                                                                                                    | ไม่เลือก                     | *                                           |                                        |                            |                          |
| ประเททการปฏิบัติงาน<br>ข้อสถานที่ปฏิบัติงาน                                                                                         | ให้เลือก                     | •                                           |                                        |                            |                          |
| ประเภทการปฏิบัติงาน<br>นี้อสถานที่ปฏิบัติงาน<br>แลนกาหน่วยงาน                                                                       | ามเลือก                      | •                                           | สำเราขอ                                |                            |                          |
| ประเภทการปฏิบัติงาน<br>ข้อสถานที่ปฏิบัติงาน<br>และนกาหน่วยงาน<br>ที่อยู่ที่ปฏิบัติงาน                                               | ใหม่อก                       | •                                           | drawio                                 |                            |                          |
| ประเภทการปฏิบัติงาน<br>มื่อสถานที่ปฏิบัติงาน<br>แลนการน่วยงาน<br>ที่อยู่ที่ปฏิบัติงาน<br>หมู่ที่                                    | ไม่มล์อก                     | *                                           | a'rwwio                                | ens                        |                          |
| ประเภทการปฏิบัติงาน<br>ข้อสถานที่ปฏิบัติงาน<br>แตนการน่วยงาน<br>ท้อยู่ที่ปฏิบัติงาน<br>หมูท์                                        | ไม่หลือก<br>ป<br>กรุณาเลือก  | *<br>20<br>20<br>20<br>20<br>20<br>20<br>20 | สายหน่อ                                | 015                        |                          |
| ประเภทการปฏิบัติงาน<br>ยื่อสถานที่ปฏิบัติงาน<br>และการน่วยงาน<br>ที่อยู่ที่ปฏิบัติงาน<br>หมุพั<br>จังหวัด<br>จำเภอ                  | ไม่มล็อก<br>ม                | *<br>ao<br>San3a                            | สายหม่อ                                | 01454                      |                          |
| ประเภทการปฏิบัติงาน<br>มือสถานที่ปฏิบัติงาน<br>แตนการน่วยงาน<br>ที่อยู่ที่ปฏิบัติงาน<br>หมุที<br>จังหวัด<br>จำนวด<br>ต่านด          | ไม่มล็อก<br>ม                | *<br>ao                                     | สานหรอ                                 | 01/15                      |                          |
| ประเภทการปฏิบัติงาน<br>นิอสถานที่ปฏิบัติงาน<br>แตนการป่วยงาน<br>ที่อยู่ที่ปฏิบัติงาน<br>หมูที<br>จังหวัด<br>จำเภอ<br>รหัสไประชุนีย์ | ไม่เลือก<br>มี<br>กรุณาเลือก | *<br>ออ<br>รังหวัด<br>เนอร์โหรศัพทนีอถือ    | oirearte                               | 0 V V                      |                          |

| อยู่สำหรับให้สถากายกาพเ | การัตติดต่อ กรุณาคลีกเสือก>  |                  | • พื่อสุดามพระมีขนบ้าน   | 🕈 สถานที่ปฏิบัติงานปัจจุบัน | • wieł |
|-------------------------|------------------------------|------------------|--------------------------|-----------------------------|--------|
| * গ্ৰহণ                 |                              |                  |                          |                             |        |
| Rejare                  | 160                          | esus             |                          |                             |        |
| * จอหวัด                | กรุณาเลือกจังหวัด            |                  |                          |                             |        |
| * ລາເຄລ                 |                              |                  |                          |                             |        |
| * sinua                 |                              |                  |                          |                             |        |
| * รากัสไประเชาไป        | * เบอร์โทรศัพท์มือถือ        |                  | เนอร์โทรศัพท์บ่านที่ท่าง | nu [                        |        |
| 1                       | 🚔 สำสงให้สือสู่              |                  |                          |                             |        |
|                         |                              |                  |                          |                             |        |
| การศึกษา                |                              |                  |                          |                             |        |
| สถาบันที่จ              | น กรุณาเลือก                 |                  |                          |                             |        |
| ระบุสถาบันอื่น          | •                            |                  |                          |                             |        |
| ระดับการศึกษ            | า ปริญญาตรี • มีการศึกษาที่จ | u 2562 •         |                          |                             |        |
|                         | สมรัก                        | กละกา 🗈 หน้าหลัก |                          |                             |        |

เมื่อบันทึกข้อมูลการสมัครสมาชิกเรียบร้อยแล้ว ระบบจะแสดงรายละเอียดข้อมูลการลงทะเบียนต่างๆ ทั้งหมดและจะได้ รหัสประจำตัว 6 หลัก (User & Pass สำหรับใช้ Login) เพื่อใช้ Log in ขั้นตอนที่ 2 เข้าสู่ระบบ โดยจะใช้ Username และ Password เป็น<u>รหัสเดียวกัน</u>

| ข้อมูลผู้ลงทะเบียน                                                                                                    | ประจำการสอบครั้งที่ 4/62                                                                                                 | ขอมูลการศกษา                                                                                                    |                                                                                                    |
|----------------------------------------------------------------------------------------------------|----------------------------------------------------------------------------------------------------|----------------------------------------------------------------------------------------------------|----------------------------------------------------------------------------------------------------|
|                                                                                                    |                                                                                                    | สถาบันที่จบ                                                                                                    | มหาวิทยาลัยแม่ฟ้าหลวง                                                                                                    |
| รหัสประจำด้ว                                                                                                    | 🗏 🔚 (User & Pass สำหรับใช้ Login )                                                                                       | ระดับการศึกษา                                                                                                    | ปริญญาตรี / ปีการศึกษาที่จบ 25                                                                                                    |
| สประจำด้วประชาชน                                                                                                    | 100000000000000                                                                                                    | ผลคะแบบ ณ ปัจจุบัน                                                                                                    |                                                                                                    |
| ชื่อ - สกุล                                                                                                    | นายทดสอบ ระบบ                                                                                                    | สถานะวิชาที่ 1                                                                                                    | ไม่ผ่าน                                                                                                    |
| อาย                                                                                                    | า ปี สัญชาติ ไทย                                                                                                    | สถานะวิชาที่ 2                                                                                                    | ไม่ผ่าน                                                                                                    |
| เสือพอดี                                                                                                    | 110 01011 1100                                                                                                    | สถานะวิชาที่ 3                                                                                                    | ไม่ผ่าน                                                                                                    |
|                                                                                                    |                                                                                                    | ผลสอบ                                                                                                    | สมัครใหม่                                                                                                    |
| Email                                                                                                    | testtergmail.com                                                                                                    | สถานะการบำระเงิน                                                                                                    |                                                                                                    |
| วันที่สมัคร                                                                                                    | 20-11-2562                                                                                                    |                                                                                                    | แจ้งเดือนวันที่ :                                                                                                    |
| อยู่ดามทะเบียนบ้า                                                                                                    | u                                                                                                    |                                                                                                    |                                                                                                    |
| ที่อยู่                                                                                                    | 123                                                                                                    | สถานะส่งเอกสาร                                                                                                    | S 8                                                                                                    |
| หมู่ที่                                                                                                    | ชอย ถนน                                                                                                    |                                                                                                    | แจ้งเดือนวันที่ :                                                                                                    |
| ดำบล                                                                                                    | คลองคับไทร                                                                                                    |                                                                                                    |                                                                                                    |
| อำเภอ                                                                                                    | ดลองสาน                                                                                                    | เลขทสมาชิก                                                                                                    | 2641                                                                                                    |
| จังหวัด                                                                                                    | กรุงเทพมหานคร 10600                                                                                                    | илеанеголл                                                                                                    | 2364                                                                                                    |
| โทรสัพห์บ้าน                                                                                                    | โทรศัพท์มือถือ 090-0000001                                                                                               |                                                                                                    | แก้ไขข้อมูล                                                                                                    |
|                                                                                                    |                                                                                                    |                                                                                                    |                                                                                                    |
| มหาวระได้มัดงวม                                                                                                    | 1.1.1.1.1.1.1.1.1.1.1.1.1.1.1.1.1.1.1.1.                                                                                 | 💥 ขันตอนที่ 3 ข้อมูลเลือก                                                                                                    | วิชาสอบขึ้นทะเบียน ประจำการสอบครั้งที                                                                                             |
|                                                                                                    | 50 Ca 11 To 12                                                                                                    | ยังไม่ไ                                                                                                    | ฉ้เอือกวิชาสอบชิ้นทะเบียน                                                                                                    |
| การปฏิบัตราน                                                                                                    |                                                                                                    |                                                                                                    |                                                                                                    |
|                                                                                                    | -factoria                                                                                                    |                                                                                                    |                                                                                                    |
| unun nu joo tu                                                                                                    | Def 111 34 31.4                                                                                                    |                                                                                                    |                                                                                                    |
| 242.12T                                                                                                    | 91119110                                                                                                    |                                                                                                    |                                                                                                    |
| หมู่ที่                                                                                                    | 99 TEX 123                                                                                                    | 🔉 ขั้นดอนที่ 4 ข้อมูลรูปภาพหลั                                                                                                    | กฐานการสอบขึ้นทะเบียน ประจำการสอบ                                                                                                 |
| หมู่ที่<br>ตำบล<br>สำนอว                                                                                                    | 9 TEXTES                                                                                                    | 👷 ขั้นตอนที่ 4 ข้อมูลรูปภาพแล้                                                                                                    | กฐานการสอบขึ้นทะเบียน ประจำการสอบ                                                                                                 |
| หมู่ที่<br>ตำบล<br>อำเภอ                                                                                                    | 99 TEXT 143                                                                                                    | 🔉 ขั้นตอนที่ 4 ข้อมูลรูปภาพแล้<br>ยังไม่ได้ส่งรูป                                                                                             | กฐานการสอบขึ้นทะเบียน ประจำการสอบ<br>ภาพหลักฐานการสอบขึ้นทะเบียน                                                                  |
| หมู่ที่<br>ด้าบล<br>อำเภอ<br>จังหวัด<br>อะด้ษณ์ป้าน สนุน                                                                                            | <ul> <li>โบรสัยหมือถือ</li> </ul>                                                                                        | 👷 ขั้นตอนที่ 4 ข้อมูลรูปภาพแล้<br>ยังไม่ได้ส่งรูป                                                                                             | กฐานการสอบขึ้นทะเบียน ประจำการสอบ<br>ภาพหลักฐานการสอบขึ้นทะเบียน                                                                  |
| หมู่ที่<br>ด่าบล<br>อ่าเภอ<br>จังหวัด<br>ทรศัพท์บ้าน สนง.<br>มูลทื่อยู่สำนรับให้                                                                    | <ul> <li>โทรศัพท์มือถือ</li> <li>สภาาศิตต์อ</li> </ul>                                                                   | มีนดอนที่ 4 ข้อมูลรูปภาพแล้<br>ยังไม่ได้ส่งรูป                                                                                                | กฐานการสอบขึ้นทะเบียน ประจำการสอบ<br>ภาพหลักฐานการสอบขึ้นทะเบียน                                                                  |
| หมู่ที่<br>ด้าบล<br>จ้าเภอ<br>จังหวัด<br>เรศัพท์บ้าน สนง.<br>บูลที่อยู่สำหรับให้<br>.ที่อยู่อื่นๆ)                                                  | <ul> <li>มายังบร</li> <li>โทรศัพท์มือถือ</li> <li>สภาาติดต่อ</li> </ul>                                                  | มี ขั้นตอนที่ 4 ข้อมูลรูปภาพหลั<br>ยังไม่ได้ส่งรูป<br>มี ขั้นตอนที่ 5 ข้อมูล                                                                  | กฐานการสอบขึ้นทะเบียน ประจำการสอบ<br>ภาพหลักฐานการสอบขึ้นทะเบียน<br>เดือกสนามสอบ ประจำการสอบครั้งที่ 4/62                         |
| หมู่ที่<br>ด้าบล<br>อำเภอ<br>จังหวัด<br>กรดัพท์บ้าน สนง.<br>มูลที่อยู่สำหรับให้<br>. <mark>ท้อยู่อื่นๆ)</mark><br>ท็อยู่                            | รายหมร<br>- โทรศัพท์มือถือ<br>สภาาศิตต์อ<br>332                                                                          | <ul> <li>ชั่นตอบที่ 4 ช้อมูลรูปภาพแล้</li> <li>ยังไม่ได้ส่งรูป</li> <li>มีงไม่ได้ส่งรูป</li> <li>มี ชั้นตอบที่ 5 ช้อมูล</li> </ul>            | กฐานการสอบขึ้นทะเบียน ประจำการสอบ<br>ภาพหลักฐานการสอบขึ้นทะเบียน<br>เลือกสนามสอบ ประจำการสอบครั้งที่ 4/62<br>วไม่ได้เลือกสนามสอบ  |
| หมู่ที่<br>ด้าบล<br>อำเภอ<br>จังหวัด<br>รดัพท์บ้าน สนง.<br><mark>(อท้อยู่สำหรับให้<br/>ที่อยู่อื่นๆ)</mark><br>ที่อยู่<br>หมู่ที่                   | รายหมร<br>- โทรศัพท์มือถือ<br>สภาาศิตต์อ<br>332                                                                          | <ul> <li>ชั้นตอนที่ 4 ข้อมูลรูปภาพแล้</li> <li>ยังไม่ได้ส่งรูป</li> <li>เข้าไม่ได้ส่งรูป</li> <li>จั้นตอนที่ 5 ข้อมูล</li> <li>ยัง</li> </ul> | กฐานการสอบขึ้นทะเบียน ประจำการสอบ<br>ภาพหลักฐานการสอบขึ้นทะเบียน<br>เดือกสนามสอบ ประจำการสอบครั้งที่ 4/62<br>กันได้เดือกสนามสอบ   |
| หมู่ที่<br>ด้าบล<br>อำเภอ<br>จังหวัด<br>เรศัพท์บ้าน สนง.<br><b>เอรื่อยู่สำหรับให้</b><br><mark>ที่อยู่อื่นๆ)</mark><br>ที่อยู่<br>หมู่ที่<br>ด่าบล  | <ul> <li>มายังบร</li> <li>โทรศัพท์มือถือ</li> <li>สภาาติดต่อ</li> <li>332</li> <li>กระดีบ</li> </ul>                     | <ul> <li>ชั่นตอนที่ 4 ช่อมูลรูปภาพหลั</li> <li>ยังไม่ได้ส่งรูป</li> <li>หันตอนที่ 5 ช่อมูล</li> </ul>                                         | ักฐานการสอบขึ้นทะเบียน ประจำการสอบ<br>ภาพหลักฐานการสอบขึ้นทะเบียน<br>เลือกสนามสอบ ประจำการสอบครั้งที่ 4/62<br>งไม่ได้เลือกสนามสอบ |
| หมู่ที่<br>ด้าบล<br>อำเภอ<br>จังหวัด<br>เรดีพท์บ้าน สนง.<br><mark>แลท้อยู่สำหรับให้<br/>หือยู่อื่นๆ)</mark><br>ที่อยู่<br>หมู่ที่<br>ต่าบล<br>อำเภอ | <ul> <li>มายหน่ง</li> <li>- โทรศัพท์มือถือ</li> <li>สภาาดิตต่อ</li> <li>332</li> <li>กระดีบ</li> <li>กำแพงแสน</li> </ul> | <ul> <li>ชั่นตอนที่ 4 ช้อมูลรูปภาพแล้</li> <li>ยังไม่ได้ส่งรูป</li> <li>มี ชั้นตอนที่ 5 ช้อมูล</li> <li>มี</li> </ul>                         | กฐานการสอบขึ้นทะเบียน ประจำการสอบ<br>ภาพหลักฐานการสอบขึ้นทะเบียน<br>เลือกสนามสอบ ประจำการสอบครั้งที่ 4/62<br>รไม่ได้เลือกสนามสอบ  |
| หมู่ที่<br>ด่าบล<br>อำเภอ<br>จังหวัด<br>เรด้ทท์บ้าน สนง.<br>มูลที่อยู่อื่นๆ)<br>ท็อยู่<br>ที่อยู่<br>หมู่ที่<br>ด่าบล<br>อำเภอ<br>จังหวัด           | ร านหนร<br>- โทรศัพท์มือถือ<br>สภาาติดต่อ<br>332<br>กระดีบ<br>กำนพงแสน<br>นครปฐม 73140                                   | <ul> <li>ชั่นตอนที่ 4 ข้อมูลรูปภาพแล้</li> <li>ยังไม่ได้ส่งรูป</li> <li>มีพื้นตอนที่ 5 ข้อมูล</li> </ul>                                      | กฐานการสอบขึ้นทะเบียน ประจำการสอบ<br>ภาพหลักฐานการสอบขึ้นทะเบียน<br>เงื่อกสนามสอบ ประจำการสอบครั้งที่ 4/62<br>กันได้เงื่อกสนามสอบ |

#### ขั้นตอนที่ 2 เข้าสู่ระบบ

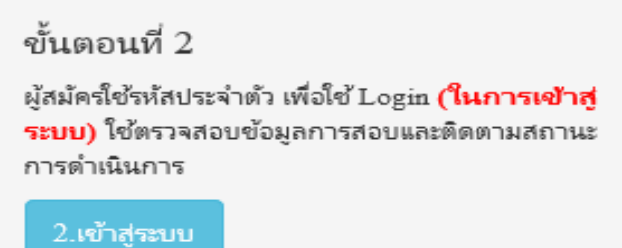

กรณีผู้สมัครสอบเก็บคะแนน ลืม Username และ Password เข้าขั้นตอนที่ 1 ค้นหาข้อมูล ตรวจสอบ ข้อมูล และนำรหัสประจำตัว 6 หลัก ใช้ Log in ขั้นตอนที่ 2

|               | 🚔 ເຫ້າສູ່ຈະບບ |  |
|---------------|---------------|--|
|               |               |  |
| 💄 รหัสประจำต่ | 5             |  |
| รหัสประจำตัว  |               |  |
| 👁 รห้สผ่าน    |               |  |
| รหัสประจำตัว  |               |  |
|               | 🕐 ເຫັງສູ່ຈະນນ |  |
|               |               |  |
|               |               |  |

นำเลขรหัสประจำตัว 6 หลัก (User & Pass สำหรับใช้ Login ) มากรอกในช่อง รหัสประจำตัว และ รหัสผ่าน ทั้ง 2 ช่อง เป็น รหัสเดียวกัน กด เข้าสู่ระบบ

<u>ตัวอย่าง</u> รหัสประจำตัว 619999

รหัสผ่าน 619999

| ดูประวัติการสอบทั้งหมด (ข้อมูลประจำการสอบครั้งที่ 2/61) |
|---------------------------------------------------------|
| 🎸 ข้อมูลผู้ลงทะเบียน ประจำการสอบครั้งที่ 2/61           |
| รหัสประจำตัว 61 (User & Pass สำหรับใช้ Login )          |
| รหัสประจำตัวประชาชน                                     |
| ชื่อ - สกุล                                             |
| 271                                                     |
|                                                         |
| ® รหัสผ่าน                                              |
|                                                         |
| 🔿 ເข້າສູ່ຈະນນ                                           |

/หลังจาก...

#### หลังจากทำการ Login เข้าสู่ระบบแล้ว ให้ไปยังขั้นตอนที่ 3

| annnennwůrůa<br>Physical Theropy Council                                                                                                    |                                                                                                    |                                                                                                    |                                                                                                    |  |
|----------------------------------------------------------------------------------------------------|----------------------------------------------------------------------------------------------------|----------------------------------------------------------------------------------------------------|----------------------------------------------------------------------------------------------------|--|
| มินดีต้อนรับ : นายทดสอบ ระบบ   ดูช่อ                                                                                                    | ຊຸດກາຣອາຫະເພີຍຈ   ອຸປາະກິດກາສລະເທື່ອນເອ                                                                         | (ช่อมูลประจำการสอบครั้งที่ 4/62)                                                                                                    |                                                                                                    |  |
| ขั้นตอนที่ 1                                                                                                    | ขั้นดอนที่ 2                                                                                                    | ขั้นดอนที่ 3                                                                                                    | ขั้นตอนที่ 4                                                                                                    |  |
| ผู้สมัครครั้งแรก ห่องครวจสอบข่อมูลส่วนตัวและ<br>แก้ไขไท่เป็นปัจจุบัน หรือตันพาข่อมูลกรณีลืม                                                                                                    | ผู้สมัครใช่ปร <sup>ู</sup> สประจำลัว เพื่อไป Logie ( <mark>ในการ</mark><br>เข้าสู่ระบบ) ไปควาศสอบปลบุลการสอบและ | ผู้สมัครระบุความต่องการในการสอบขึ้นหะเนียน<br>เสือกริชาสอบ และขอดข่าระเว้นต่าสมัคร                                                                                                  | พู่สมัครส่งหลักฐานตามขึ้งที่กำหนดและส่งไ<br>ครบทุกข้อ สามารถติดตามสถานรวามีสำหรับ                                   |  |
| Username 4.84 Password                                                                                                    | ติดตามสถานธ การคำเนินการ                                                                                        | สอบ("ต่องน่ายออไปโอนเงินและเครียม                                                                                                    | สอบ จอนจีอ Complete ทากเอกสารโม่สมบู                                                                                |  |
| Uvername แล้ง Password<br>1.ลงทระเบียนและค้นพาราชชื่อ                                                                                                    | สีดตามสถานต การตำเนินการ<br>2 มทั่วสูงรวมน                                                                      | สอบ(*ห้องท่ายของไปโอเหงิมและเครียม<br>Scan ภาพเอกสาร) ไปหร่อมส่ง<br>เป็นสือกรีสาร์อน                                                                                                | สอบ รรมจัง Complete หากเอกสารโอกสวบ<br>รรมจัง Pending โบต้อต่อสภาโอกสวบ!<br>ห่านต้องปนพิกษัมแทนที่ 3 ก่อน !         |  |
| Username และ Password<br>1. คราระเบียนและค่นหารายชื่อ<br>ขั้นเคอนที่ 5                                                                                                    | ส์สดามสถานะ กระดำเนินการ<br>2.เมิงสูงระทย<br>ขั้นตอนการข่าระเงิน                                                | สบบ(*ข้องประอภโปโอหสัมและเครียม<br>Scan ภาพเอกสำห) โปทร์อมส่ง<br>(โปล้แก้วิชาสสาย<br>ขั้นคอนสุดท้าย                                                                                 | สอบ จนหรือ Complete หากแอกสารในสมบู<br>จนหรือ Pending โบอิลเล่อสการโอยส่วน!<br>ห่านหลืองนั้นที่ใกลในและหรื 3 ก่อระ! |  |
| Username และ Password<br>1. องาระเบียนและดับหารายชื่อ<br>ขั้นตอนที่ 5<br>ผู้มีสิทธิสองเมืองสถานก็สอบ (คงเส็รมีมีหลาย<br>เช่น สองเมืองสองนก์สอบ (คงเสรรีมีมีหลาย                                      | ส์สลามสถานะ กรตัวเป็นการ<br><mark>ในทำสูงระบบ</mark><br>ขั้นตอนการข่าระเงิน<br>รัธกระจำระเงิน                   | สอบ(*ม้องประเทศไปโอหสัมและเหรียม<br>Scan ภาพเทศทร่า ไปทร่อมส่ง<br>โปล์สตว์ชาต่อม<br>ขั้นตอนสุดหร้าย<br>ขั้นตินส่งแบบต่ายอการสมัตรสอบ                                                | สอบ จนหรือ Complete ทางแอกสารในสมบู<br>จนหรือ Pending รับสื่อต่อสารในออย่าน"<br>ห่านต่องปันทักษันและหมี 3 ก่อน !    |  |
| Usename และ Pasmord<br>1. องทระเบียนและดันหาราชชื่อ<br>ขึ้นตอนที่ 5<br>ผู้มีสัทธิสอบเลือกสถานก็สอบ (กรณีที่มีมหลาย<br>แห่ง) สถานขณาต รายชื่อและและที่มีงสอบ<br>หน่าเวยไซส์ สามารถค้นกาคาแกร้สประจำสว | ส์สตามสถาน การทำเนินการ<br>2.เท้าสูงระบบ<br>ขั้นตอนการป่าระเงิน<br>วิธีการทำเรเงิน<br>โร้การทำเรเงิน            | สอบ(*ม้องประเทศไปใจหมือและเหรียม<br>Scan การแลกสำห) ไปใหญ่อมส่ง<br>โร้เล็สกรัฐานสอบ<br>ขั้นตอนสุดหร้าย<br>อันยันส่งแบบสำขอการสมัครสอบ<br>กรุกลามันทักษัญชายิ่ง 3.4.5 ไม่ครบก่อน รัส | สอบ จนหรือ Complete หากแอกสารในสมบู<br>จนหรือ Pending ใบสีดต่อสการโอยต่อน"<br>ห่านหรือสนินที่เกล้ามหลมหรื 3 ก่อน 1  |  |

#### ขั้นตอนที่ 3 เลือกวิชาสอบขึ้นทะเบียนและรับทราบค่าธรรมเนียม

ผู้สมัครระบุความต้องการในการสอบ เลือกวิชาสอบ และขอดชำระเงินค่าสมัครสอบ กด <mark>ยืนยัน</mark> ระบบจะแจ้งขอดที่ต้องชำระ และให้โอนเงินเข้าบัญชี สภากายภาพบำบัด ธนาคารไทยพาณิชย์ เลขที่บัญชี 406 - 545820 - 0

\*\*หมายเหตุ : ผู้สมักรสอบ ต้องตรวจสอบรายการ โอนเงินให้ถูกต้อง หากท่านชำระเงินผิด เกินกว่าจำนวน เงินที่ต้องชำระ จะถือว่าท่านยินยอมมอบให้สภากายภาพบำบัด ไม่สามารถขอเงินกืนก่าธรรมเนียม ไม่ว่ากรณีใดๆ ทั้งสิ้น

กรณีสมัครสอบใหม่เป็นครั้งแรก สมัครขึ้นทะเบียนสมาชิกและแบบคำขอ ค่าธรรมเนียมในการสมัครสอบ ความรู้ ค่าสอบความรู้รายวิชา และค่าดำเนินการส่งไปรษณีย์หนังสือสำคัญเป็นสมาชิก สอบ 3 วิชา ยอดชำระ ทั้งสิ้น 3,700 บาท

| รหัสบ         | โระจำตัว :                                   |
|---------------|----------------------------------------------|
| รหัสประจำตัวป | ระชาชน :                                     |
|               | ชื่อ สกุล :นายทดสอบ ระบบ                     |
| สถานะผลสอบ ณ  | ปัจจุบัน :วิชาที่ 1 <mark>ไม่ผ่าน</mark>     |
|               | วิชาที่ 2 ไม่ผ่าน                            |
|               | วิชาที่ 3 <mark>ไม่ผ่าน</mark>               |
|               | สถานะผล <b>สมัครใหม</b> ่                    |
| การสะ         | อบครั้งที่ :4/62                             |
| วันที่ลง      | ทะเบียน :13/12/2562                          |
| วิชาที่ต้อง   | การสอบ : 🕑 01 กฎหมายจรรยาบรรณและการบริหารงาน |
|               | 🗷 02 เทคนิค และวิธีการทางกายภาพบำบัด         |
|               | 🗭 03 กายภาพบำบัดในโรคและภาวะต่างๆ            |
| รายการที่ต่   | <b>้องช้าระ </b> ≋ 1 วิชา 1,500 บาท          |
|               | 💥 2 วิชา 2,000 บาท                           |
|               | ✓ 3 วิชา 2,500 บาท                           |
|               | 🗸 ขึ้นทะเบียนสมาชก 1,100 บาท                 |
|               | 🧹 สงใบรษณยหนงสอสาคญการเบนสมาชกสภาฯ 100 บาท   |
|               | *** รวมยอดชำระทั้งสิ้น 3,700 บาท ***         |

กรณีสมัครสอบใหม่เป็นครั้งแรก สมัครขึ้นทะเบียนสมาชิกและแบบคำขอ ค่าธรรมเนียมในการสมัครสอบ ความรู้ ค่าสอบความรู้รายวิชา ค่าคำเนินการส่งไปรษณีย์หนังสือสำคัญเป็นสมาชิก <mark>เลือกสอบ 1 วิชา</mark> ยอคชำระ 2,700 บาท

| รหัสประ         | ะจำตัว :                                                                                                    |
|-----------------|----------------------------------------------------------------------------------------------------|
| รหัสประจำตัวประ | ชาชน:                                                                                                    |
| น้อ             | ) สกุล :นายทดสอบ ระบบ                                                                                                    |
| สถานะผลสอบ ณ ปั | จจุบัน :วิชาที่ 1 <mark>ไม่ผ่าน</mark>                                                                                    |
|                 | วิชาที่ 2 ไม่ผ่าน                                                                                                    |
|                 | วิชาที่ 3 <mark>ไม่ผ่าน</mark>                                                                                            |
|                 | สถานะผล <mark>สมัครใหม่</mark>                                                                                            |
| การสอบ          | ครั้งที่ :4/62                                                                                                    |
| วันที่ลงทะ      | นบียน :13/12/2562                                                                                                    |
| วิชาที่ต้องกา   | รสอบ : ♥ 01 กฎหมายจรรยาบรรณและการบริหารงาน<br>■ 02 เทคนิค และวิธีการทางกายภาพบำบัด<br>■ 03 ถวยถวะเข้าข้อใบโรกและถวางก่างก |
| รายการที่ต้อง   | บช่าระ ♥ 15ชา 1,500 บาท                                                                                                   |
|                 | *** รวมยอดช่าระทั้งสิ้น 2,700 บาท ***                                                                                     |

กรณีสมัครสอบใหม่เป็นครั้งแรก สมัครขึ้นทะเบียนสมาชิกและแบบคำขอ ค่าธรรมเนียมในการสมัครสอบ ความรู้ ค่าสอบความรู้รายวิชา ค่าคำเนินการส่งไปรษณีย์หนังสือสำคัญเป็นสมาชิก <mark>เลือกสอบ 2 วิชา</mark> ยอดชำระ 3,200 บาท

| รหัสปร          | ะจำตัว :                                                                                                    |
|-----------------|----------------------------------------------------------------------------------------------------|
| รหัสประจำด้วประ | ะชาชน :                                                                                                    |
| ขึ              | อ สกุล :นายทดสอบ ระบบ                                                                                                    |
| สถานะผลสอบ ณ 1  | ปัจจุบัน :วิชาที่ 1 <mark>ไม่ผ่าน</mark>                                                                                                    |
|                 | วิชาที่ 2 ไม่ผ่าน                                                                                                    |
|                 | วิชาที่ 3 <mark>ไม่ผ่าน</mark>                                                                                                    |
|                 | สถานะผล <b>สมัครใหม</b> ่                                                                                                    |
| การสอบ          | บครั้งที่ :4/62                                                                                                    |
| วันที่ลงท       | ะเบียน :13/12/2562                                                                                                    |
| วิชาที่ต้องก    | ารสอบ :✔ 01 กฎหมายจรรยาบรรณและการบริหารงาน<br>✔ 02 เทคนิค และวิธีการทางกายภาพบำบัด<br>■ 03 กายภาพบำบัดในโรคและภาวะต่างๆ                                       |
| รายการที่ต้อ    | เงขำระ 💥 1 วิชา 1,500 บาท<br>🖌 2 วิชา 2,000 บาท<br>💥 3 วิชา 2,500 บาท<br>🖋 ขึ้นทะเบียนสมาชิก 1,100 บาท<br>🖋 ส่งใปรษณีย์หนังสือส่าคัญการเป็นสมาชิกสภาฯ 100 บาท |
|                 | *** รวมยอดชำระทั้งสิ้น 3,200 บาท ***                                                                                                    |

/\*กรณีสมัคร...

\*กรณีสมัครสอบเกี่บคะแนน สมาชิกเลือกสอบ 1 วิชา ยอคที่ต้องชำระ = 1,500 บาท

ขั้นตอนที่ 3 เลือกวิชาสอบขึ้นทะเบียนและรับทราบค่าธรรมเนียม

| รหัสประจ         | จำตัว :                                                                                                    |
|------------------|----------------------------------------------------------------------------------------------------|
| รหัสประจำตัวประข | าชน:                                                                                                    |
| ชื่อ             | สกุล :                                                                                                    |
| สถานะผลสอบ ณ บัจ | จุบัน :วิชาที่ 1 <mark>ไม่ผ่าน</mark>                                                                                                    |
|                  | วิชาที่ 2 <mark>ไม่ผ่าน</mark>                                                                                                    |
|                  | วิชาที่ 3 <mark>ไม่ผ่าน</mark>                                                                                                    |
|                  | สถานะผ <mark>ล ยังไม่ได้เก็บ</mark>                                                                                                    |
| การสอบต          | ารังที่ :4/62                                                                                                    |
| วันที่ลงทะเ      | ปัยน :13/12/2562                                                                                                    |
| วิชาที่ต้องการ   | สอบ : 🖉 01 กฎหมายจรรยาบรรณและการบริหารงาน                                                                                                    |
|                  | 🔲 02 เทคนิค และวิธีการทางกายภาพบำบัด                                                                                                    |
|                  | 🔲 03 กายภาพบำบัดในโรคและภาวะต่างๆ                                                                                                    |
| รายการที่ต้อง    | <b>ชำระ 🔗</b> 1 วิชา 1,500 บาท                                                                                                    |
|                  | 😹 2 วิชา <b>2,000</b> บาท                                                                                                    |
|                  | ארע 2,500 ארע 2,500 ארע איז 2,500 ארע איז 2,500 איז 2,500 איז 2, |
|                  | รวมยอดชำระทั้งสิ้น 1500 บาท                                                                                                    |

\*\*กรณีสมัครสอบเก็บคะแนน สมาชิกเลือกสอบ 2 วิชา ยอดที่ต้องชำระ = 2,000 บาท

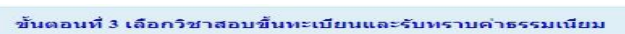

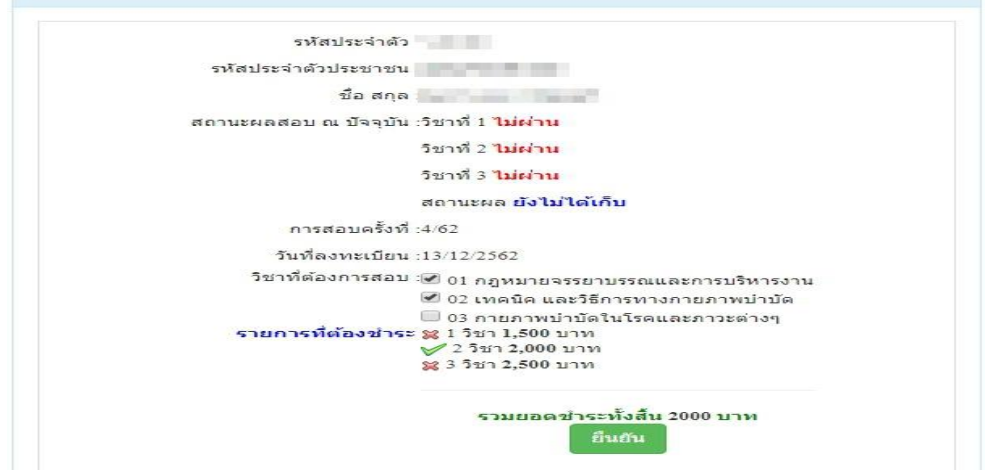

\*\*\*กรณีสมัครสอบเก็บคะแนน สมาชิกเลือกสอบ 3 วิชา ยอดที่ต้องชำระ = 2,500 บาท และ \*\*\*กรณีสมาชิก ผู้ที่ใบอนุญาตประกอบวิชาชีพหมดอายุ ไม่ได้ต่ออายุใบอนุญาตฯ เก็บคะแนนไม่ครบ 50 คะแนน ต้องสอบใหม่ทั้ง 3 วิชา (01,02,03) ยอดที่ต้องชำระ = 2,500 บาท

| รหัสประจำตัว          |                                                                                 |
|-----------------------|---------------------------------------------------------------------------------|
| รหัสประจำตัวประชาชน   |                                                                                 |
| ชื่อ สกุล             |                                                                                 |
| สถานะผลสอบ ณ ปัจจุบัน | :วิชาที่ 1 <mark>ไม่ผ่าน</mark>                                                 |
|                       | วิชาที่ 2 ไม่ผ่าน                                                               |
|                       | วิชาที่ 3 <mark>ไม่ผ่าน</mark>                                                  |
|                       | สถานะผล ยังไม่ได้เก็บ                                                           |
| การสอบครั้งที่        | :4/62                                                                           |
| วันที่ลงทะเบียน       | :13/12/2562                                                                     |
| วิชาที่ต้องการสอบ     | 📽 01 กฎหมายจรรยาบรรณและการบริหารงาน                                             |
|                       | 쭏 02 เทคนิค และวิธีการทางกายภาพบำบัด                                            |
| รายการที่ต้องช่าระ    | <ul> <li></li></ul>                                                             |
|                       | \$2 วชา 2,000 บาท<br>★3 วิชา 2,500 บาท<br>รวมยอดชำระทั้งสืบ 2500 บาท<br>ยืนย้าน |

เมื่อเลือกวิชาสอบเรียบร้อยแล้ว ให้โอนเงินค่าสมัครสอบเข้าบัญชี สภากายภาพบำบัค ธนาคารไทยพาณิชย์

เลขที่บัญชี 406 - 545820 - 0 พร้อมเตรียมไฟล์เอกสาร ขนาดไฟล์ต้องไม่ใหญ่กว่า 1 MB (save เป็น .jpg) แนบไฟล์ใน ขั้นตอนที่ 4

/ขั้นตอนที่ 4...

#### ขั้นตอนที่ 4 ส่งรูปภาพหลักฐานการสอบขึ้นทะเบียน

ให้ผู้สมัครเตรียมไฟล์เอกสาร ขนาดไฟล์ต้องไม่ใหญ่กว่า 1 MB (save เป็น .jpg) เพื่อ upload file ดังนี้

1. กด เลือกไฟล์ เลือก รูปถ่ายขนาด 1 นิ้ว

2. กด เลือกไฟล์ เลือก รูปภาพสลิปใบโอนเงินก่าธรรมเนียม

- เถือก ธนาคารที่ชำระ
- เลือก ประเภทการชำระ
- เลือก วัน/เวลาที่ฝาก/โอน ชั่วโมง นาที ให้ครบทุกช่อง

3. กค เลือกไฟล์ เลือก สำเนาใบแสคงผลการศึกษาระดับปริญญาตรี ทั้งหมดทุกหน้า ฉบับภาษาไทย หรือ สำเนาใบอนุญาตประกอบวิชาชีพฉบับที่หมดอายุ (ลงลายมือชื่อรับรองสำเนาถูกต้อง)

- รูปภาพสำเนาใบแสดงผลการศึกษาระดับปริญญาตรี(Transcript) ทั้งหมดทุกหน้า ฉบับภาษาไทย เฉพาะ กรณีสมัครสอบใหม่เป็นครั้งแรกและกรณีสอบเก็บคะแนน (ลงลายมือชื่อรับรองสำเนาถูกต้อง)

- รูปภาพสำเนาใบอนุญาตประกอบวิชาชีพกายภาพบำบัค เฉพาะกรณีสมาชิก ผู้ที่ใบอนุญาตประกอบ วิชาชีพหมดอายุ ไม่ได้ต่ออายุใบอนุญาตฯ เก็บกะแนนไม่กรบ 50 กะแนน (ถงถายมือชื่อรับรองสำเนาถูกต้อง)

4. กด เลือกไฟล์ เลือก รูปภาพสำเนาหนังสือรับรองการจบการศึกษา หรือ รูปภาพสำเนาใบปริญญาบัตร (ลงลายมือชื่อรับรองสำเนาถูกต้อง)

5. กด เลือกไฟล์ เลือก รูปภาพใบรับรองแพทย์เพื่อขอสมัครเป็นสมาชิกสภากายภาพบำบัด (ตามแบบที่สภา กายภาพบำบัดกำหนด (เฉพาะกรณีสมัครสอบใหม่เป็นครั้งแรกเท่านั้น)

6. กด เลือกไฟล์ เลือก รูปภาพสำเนาบัตรประจำตัวประชาชน (ลงลายมือชื่อรับรองสำเนาถูกต้อง)
 7. กด เลือกไฟล์ เลือก รูปภาพสำเนาทะเบียนบ้าน (ลงลายมือชื่อรับรองสำเนาถูกต้อง)

| ชื่อ สกุล:         มายทดสอบ ระบบ           การสอบครั้งที่:         462 วันที่บันทึกข่อมูล : 13/12/2562           หัวข้อละ 1 ไฟล์เฟ่านั้น เลือกเฉพาะไฟล์ที่ต้องการ Upload gif jpg pag jpeg spjeg<br>เครื่องหมาย * บังคับให้อีพโหลด / ไฟล์ขมาดไม่เกิน LNE           * 1.รูปถายขนาด 1 นี้วะ         เลือกไฟล์ ไม่ใต้เลือกไฟล์ใด           (Width : 2.5cm , Height : 3.5cm , Resolution 300 Pixels/Inch)         เลือกไฟล์ ไม่ใต้เลือกไฟล์ได           * 2.พลักฐานสลิปใบโอนเงิน:         เลือกไฟล์ ไม่ใต้เลือกไฟล์ได           * 3.สำเนาใบแสดงระดการศึกษาระดับปริญญาตร์(Transcript)         เลือกไฟล์ ไม่ใต้เลือกไฟล์ได           * 3.สำเนาใบแสดงระดการศึกษาระดับปริญญาตร์(Transcript)         เลือกไฟล์ ไม่ใต้เลือกไฟล์ได           * 4.สำเนาหนังสือร์บรองการขอบการศึกษา<br>หรือไม่แก่ใบปริญญาตร์(Transcript)         เลือกไฟล์ ไม่ใต้เลือกไฟล์ได           * 5.ใบรับรองแทพย์ตามแบบที่<br>สากากอากหม่าบัตก์หนด :         เลือกไฟล์ ไม่ใต้เลือกไฟล์ได           * 5.ใบรับรองแพทย์ตามแบบที่<br>สากากอากหม่าบัตก์หนด :         เลือกไฟล์ ไม่ได้เลือกไฟล์ได           * 6.สำเนานัตรประจำตัวประยายาย :         เลือกไฟล์ ไม่ได้เลือกไฟล์ได           * 7.สำเนาหนังสิงร่าสำวประจำตัวประยายาย :         เลือกไฟล์ ไม่ได้เลือกไฟล์ได | รหัสประจำตัว :                                                                                                    | รหัสประจำตัวปร              | ะชาชน      |            |      |     |
|----------------------------------------------------------------------------------------------------|----------------------------------------------------------------------------------------------------|-----------------------------|------------|------------|------|-----|
|                                                                                                    | ชื่อ สกุล :                                                                                                    | นายทดสอบ ระบบ               |            |            |      |     |
| <ul> <li>หัวข่อละ 1 ใฟส์เทานั้น เลือกเฉพาะไฟส์ที่ต้องการ Upload gif jpg.pag jpgg.pjpgg</li> <li>แล้อกไฟส์ ไม่ได้เลือกไฟล์ได</li> <li>* 1.รูปถ่ายขนาด 1 นี้วะ</li> <li>* 1.รูปถ่ายขนาด 1 นี้วะ</li> <li>(Width : 2.5cm , Height : 3.5cm , Resolution 300 Pixels/Inch)</li> <li>* 2.พลักฐานสลีปใบโอนเงิน :</li> <li>* 2.พลักฐานสลีปใบโอนเงิน :</li> <li>* 2.พลักฐานสลีปใบโอนเงิน :</li> <li>* 2.พลักฐานสลีปใบโอนเงิน :</li> <li>* 2.พลักฐานสลีปใบโอนเงิน :</li> <li>* 3.สำเนาใบแสดงผลการศึกษาระดับปริญญาตรี(Transcript)</li> <li>หรือไม่อนุญาตประกอบวิชาบิพกายภาพบ่านัด :</li> <li>* 4.สำเนาหนังสือรับรองการจบการศึกษา</li> <li>* 5.ใบรับรองแพทย์ตามแบบที่</li> <li>* 5.ใบรับรองแพทย์ตามแบบที่</li> <li>* 6.สำเนาบันตรประจำดัวประชาชน :</li> <li>* 7.สำเนาพะเบียนปาน :</li> <li>* 1.ม้ได้เลือกไฟล์ ไม่ได้เลือกไฟล์ได</li> </ul>                                                                                                    | การสอบครั้งที่ :                                                                                                    | 4/62 วันที่บันทึกข้อมูล :   | 13/12/2562 |            |      |     |
| * 1.รูปถ่ายขนาด 1 นั่ว:       เลือกไฟล์ ไม่ได้เลือกไฟล์ได         (Width : 2.5cm, Height : 3.5cm, Resolution 300 Pixels/Incb)       * เลือกไฟล์ ไม่ได้เลือกไฟล์ได         * 2.พลักฐานสลิปไปโอนเงิน :       เลือกไฟล์ ไม่ได้เลือกไฟล์ได         * ยนาคารที่ข่าระ :       กรุณาเลือก         * มระเภพการข่าระ :       กรุณาเลือก         * มระเภพการข่าระ :       กรุณาเลือก         * มระเภพการข่าระ :       กรุณาเลือก         * มระเภพการข่าระ :       กรุณาเลือก         * มระเภพการข่าระ :       ทรุณาเลือก         * มระเภพการข่าระ :       กรุณาเลือก         * มระเภพการข่าระ :       กรุณาเลือก         * มระเภพการข่าระ :       กรุณาเลือก         * มระเภพการข่าระ :       กรุณาเลือก         * มระเภพการข่าระ :       กรุณาเลือก         * มระเภพการข่าระ :       กรุณาเลือก         * มระเภพการข่าระ :       กรุณาเลือก         * มระเภพการข่าระ :       กรุณาเลือก         * มระเภพการขับระ :       เลือกไฟล์ ไม่ได้เลือกไฟล์ได         * มระเทพการขับระ :       เลือกไฟล์ ไม่ได้เลือกไฟล์ได         * มระเทพการขับระ :       เลือกไฟล์ ไม่ได้เลือกไฟล์ได         * มระ :       เลือกไฟล์ ไม่ได้เลือกไฟล์ได         * มระ :       เลือกไฟล์ ไม่ได้เลือกไฟล์ได                                                 | หัวข้อละ 1 ไฟด์เท่านั้น ,เดือกเฉพาะไฟด์ที่ต้องการ Upload .gif<br>เครื่องหมาย * บังคับให้อัพโหลด / ไฟล์ขนาดไม่เกิน IMB | jpg png jpeg pjpeg          |            |            |      |     |
| * 2.พลักฐานสลีปไบโอนเงิน:       เลือกไฟส์ ไม่ได้เลือกไฟล์ได         * ยนาคารที่ป่าระ :       กรุณาเลือก         * ยนาคารที่ป่าระ :       กรุณาเลือก         * ม่ระเภพการข่าระ :       กรุณาเลือก         * ม่ระเภพการข่าระ :       กรุณาเลือก         * ม่ระเภพการข่าระ :       กรุณาเลือก         * ม่ระเภพการข่าระ :       กรุณาเลือก         * ม่ระเภพการข่าระ :       กรุณาเลือก         * ม่ระเภพการที่เรา:       13/12/2562         ข้าโมนุญาตประกอบริชามีพกายภาพบ่านัด :       เลือกไฟส์ ไม่ได้เลือกไฟล์ได         * 4.ส่าเนาพนังสือริบรองการจบการสึกษา       เลือกไฟล์ ไม่ได้เลือกไฟล์ได         * 5.ในรับรองแพทย์ตามแบบที่สุกานสถิประชายน :       เลือกไฟล์ ไม่ได้เลือกไฟล์ได         * 5.ในรับรรงแพทย์ตามแบบที่สุกานอาทบบบที่สุกานอาทบบที่มี       เสือกไฟล์ ไม่ได้เลือกไฟล์ได         * 6.สำเนาบัตรประชาตัวประชายน :       เสือกไฟล์ ไม่ได้เลือกไฟล์ได         * 7.สำเนาพะเปียนบ่าน :       เสือกไฟล์ ไม่ได้เลือกไฟล์ได                                                                                                    | * 1.รูปถ่ายขนาด 1 นี้วะ<br>(Width : 2.5cm , Height : 3.5cm , Resolution 300 Pixels/Inch)                              | <b>เลือกไฟล์</b> ไม่ได้เลื  | อกไฟล์ได   |            |      |     |
| * ธนาคารที่ข่าระ : กรุณาเลือก       *         * มระเภทการข่าระ : กรุณาเลือก       *         * วันแวลาที่ฝาก/โอน : 13/12/2562       ชัวโมง • : นาท์ • น         * 3.สำเนาใบแสดงผลการศึกษาระดับปริญญาตรี(Transcript)       เลือกไฟล์ ไม่ได้เลือกไฟล์ได         * 4.สำเนาหนังสือริบรองการจบการศึกษา       เลือกไฟล์ ไม่ได้เลือกไฟล์ได         * 5.ใบรับรองแพทย์ตามแบบที่       เลือกไฟล์ ไม่ได้เลือกไฟล์ได         * 5.ใบรับรองแพทย์ตามแบบที่       เลือกไฟล์ ไม่ได้เลือกไฟล์ได         * 6.สำเนาพันจรประจำตัวประชาชน :       เลือกไฟล์ ไม่ได้เลือกไฟล์ได         * 7.สำเนาพะเปียนบ้าน :       เลือกไฟล์ ไม่ได้เลือกไฟล์ได                                                                                                    | *<br>2.หลักฐานสลิปใบโอนเงิน :                                                                                         | <b>เลือกไฟล์</b> ไม่ได้เลื  | ่อกไฟล์ใด  |            |      |     |
| <ul> <li>มระเภทการข่าระ : กรุณาเลือก</li> <li>มระเภทการข่าระ : กรุณาเลือก</li> <li>รับ/เวลาที่ฝาก/โอน : 13/12/2562 ปัวโมง • : นาที • น</li> <li>รับ/เวลาที่ฝาก/โอน : 13/12/2562 ปัวโมง • : นาที • น</li> <li>รับเรือในอนุญาตประกอบริชามีพกายภาพบ่าบัต :</li> <li>เลือกไฟล์ ไม่ได้เลือกไฟล์ได</li> <li>เลือกไฟล์ ไม่ได้เลือกไฟล์ได</li> <li>ร.ใบรับรองแพทย์ตามแบบที<br/>สภากายภาพบ่าบัตกำหนด :</li> <li>เลือกไฟล์ ไม่ได้เลือกไฟล์ได</li> <li>เลือกไฟล์ ไม่ได้เลือกไฟล์ได</li> <li>เลือกไฟล์ ไม่ได้เลือกไฟล์ได</li> <li>เลือกไฟล์ ไม่ได้เลือกไฟล์ได</li> <li>เลือกไฟล์ ไม่ได้เลือกไฟล์ได</li> <li>เลือกไฟล์ ไม่ได้เลือกไฟล์ได</li> <li>เลือกไฟล์ ไม่ได้เลือกไฟล์ได</li> <li>เลือกไฟล์ ไม่ได้เลือกไฟล์ได</li> </ul>                                                                                                    |                                                                                                    | <b>*</b><br>ธนาคารที่ชำระ : | กรุณาเลือก |            |      | Ŧ   |
| <ul> <li>รับเวลาที่ฝาก/โอน : 13/12/2562 ชัวโมง • : นาพี • า</li> <li>3.สำเนาใบแสดงผลการศึกษาระดับปริญญาตรี(Transcript)</li> <li>เลือกไฟล์ ไม่ได้เลือกไฟล์โด</li> <li>ร์.ในรับรองเทพย์อามแบบที่<br/>สภากยภาพบ่าบัตกำหนด :</li> <li>ร์.ในรับรองแพทย์อามแบบที่<br/>สภากยภาพบ่าบัตกำหนด :</li> <li>เลือกไฟล์ ไม่ได้เลือกไฟล์โด</li> <li>เลือกไฟล์ ไม่ได้เลือกไฟล์โด</li> <li>ร์.ในรับรองแพทย์อามแบบที่<br/>สภากยภาพบ่าบัตกำหนด :</li> <li>เลือกไฟล์ ไม่ได้เลือกไฟล์โด</li> <li>ร์.ส่าเนาบัตรประจำดัวประชาชน :</li> <li>เลือกไฟล์ ไม่ได้เลือกไฟล์โด</li> <li>เลือกไฟล์ ไม่ได้เลือกไฟล์โด</li> <li>เลือกไฟล์ ไม่ได้เลือกไฟล์โด</li> </ul>                                                                                                    |                                                                                                    | * ประเภทการชำระ :           | กรุณาเลือก |            |      | ٠   |
| * 3.ส่าเนาใบแสดงผลการศึกษาระดับปริญญาตรี(Iranscript)       เลือกไฟส์ ไม่ได้เลือกไฟล์โด         หรือใบอนุญาตประกอบวิชาบิพกายภาพบ่าบัต :       เลือกไฟส์ ไม่ได้เลือกไฟล์โด         * 4.ส่าเนาหนังสือรับรองการจบการศึกษา<br>หรือส่าเนาใบปริญญาัตร :       เลือกไฟส์ ไม่ได้เลือกไฟล์โด         * 5.ใบรับรองแพทย์ตามแบบที<br>สภากายภาพบ่าบัตก่าหนด :       เลือกไฟส์ ไม่ได้เลือกไฟล์โด         * 6.ส่าเนาบัตรประจำตัวประชาชน :       เลือกไฟส์ ไม่ได้เลือกไฟล์โด         * 7.ส่าเนาพะเบียนบ่าน :       เลือกไฟส์ ไม่ได้เลือกไฟล์โด                                                                                                    |                                                                                                    | 🗚<br>วัน/เวลาที่ฝาก/โอน :   | 13/12/2562 | ช้วโมง ▼ : | นาที | • u |
| * 4.สำเนาหนังสือรับรองการจบการศึกษา<br>หรือสำเนาใบปริญญาบัตร :<br>* 5.ใบรับรองแพทย์ตามแบบหี<br>สภากายภาพบ่าบัตกำหนด :<br>* 6.สำเนาบัตรประชาชน :<br>* 7.สำเนาทะเบียนบ้าน :<br>* 7.สำเนาทะเบียนบ้าน :                                                                                                    | *<br>3.สำเนาใบแสดงผลการศึกษาระดับปริญญาครี(Transcript)<br>หรือใบอนุญาดประกอบวิชาชีพกายภาพบำบัด :                      | <b>เลือกไฟล์</b> ไม่ได้เลื่ | ianไฟล์ใด  |            |      |     |
| * 5.ใบรับรองแพทย์ตามแบบที<br>สภากายภาพบ่าบัดกำหนด :       เลือกไฟล์ ไม่ได้เลือกไฟล์ใด         * 6.สำเนาบัตรประชาชน :       เลือกไฟล์ ไม่ได้เลือกไฟล์ได         * 7.สำเนาทะเบียนบ้าน :       เลือกไฟล์ ไม่ได้เลือกไฟล์ได                                                                                                    | *<br>4.สำเนาหนังสือรับรองการจบการศึกษา<br>หรือสำเนาใบปริญญาบัตร :                                                     | <b>เลือกไฟล์</b> ไม่ได้เลื  | อกไฟล์ได   |            |      |     |
| * 6.สำเนาบัตรประจำดัวประชาชน :                                                                                                    | 5.ใบรับรองแพทย์ตามแบบที่<br>สภากายภาพบำบัดกำหนด :                                                                     | <b>เลือกไฟล์</b> ไม่ได้เลื  | อกไฟล์ใด   |            |      |     |
| *<br>7.สำเนาทะเบียนบ้าน : <b>เลือกไฟล์</b> ไม่ได้เลือกไฟล์ใด                                                                                                    | 6.สำเนาบัตรประจำตัวประชาชน :                                                                                          | <b>เลือกไฟล์</b> ไม่ได้เลื  | อกไฟล์ใด   |            |      |     |
|                                                                                                    | <b>*</b><br>7.สำเนาทะเบียนบ้าน :                                                                                      | <b>เลือกไฟล์</b> ไม่ได้เลื  | อกไฟล์ใด   |            |      |     |

เมื่อผู้สมัคร upload file เอกสารทั้งหมดเรียบร้อยแล้ว ให้กด บันทึกข้อมูล

| รหั                                                     | สประจำตัว :                                    | -                           |                                                                                                    |
|---------------------------------------------------------|------------------------------------------------|-----------------------------|----------------------------------------------------------------------------------------------------|
| รหัสประจำตัว                                            | มประชาชน :                                     | 1000000000                  |                                                                                                    |
|                                                         | ชื่อสกุล :                                     | นายทดสอบ <mark>ระ</mark> บบ |                                                                                                    |
| การ                                                     | สอบครั้งที่:                                   | 4/62                        |                                                                                                    |
| วันที่บ้า                                               | แท็กข้อมูล :                                   | 13/12/2562                  |                                                                                                    |
| 1.5ָעומיטיים<br>(Width : 2.5cm , Heig<br>Resolution 300 | ยนาด 1 นิ้ว :<br>tht : 3.5cm ,<br>Pixels/Inch) | 2                           |                                                                                                    |
| <b>*</b> 2.หลักฐานสลีป                                  | ใบโอนเงิน :                                    | ~ >>                        | O SCB                                                                                                    |
|                                                         |                                                | รหัดอ้างอิ                  | <b>โอนเงินสำเร็จ</b>                                                                                                    |
|                                                         |                                                | 010                         | <ul> <li>Contraction in the second second secon</li></ul> |
|                                                         |                                                | ไปยัง                       |                                                                                                    |
|                                                         | La manuel                                      |                             |                                                                                                    |
| 6.สำเนาบัตรประจำตัวประชาชน :                            | Not Found                                      | d Image!                    |                                                                                                    |
| * 7.สำเนาทะเบียนบ้าน :                                  | 1.101.101.101.1                                |                             |                                                                                                    |

หลังจากบันทึกข้อมูลในขั้นตอนที่ 4 เรียบร้อยแล้ว ระบบจะแสดงหลักฐานที่ upload file ทั้งหมด

หมายเหตุ : ถ้าโปรแกรมไม่แสดงหลักฐานที่ Upload File เช่น

ข้อ 6. สำเนาบัตรประจำตัวประชาชน : Not Found Image กรุณา \*\*\* Upload File ใหม่อีกครั้ง\*\*\* เนื่องจากไฟล์ที่ Upload File มีขนาดใหญ่หรือนามสกุลไม่ตรงตามที่กำหนดไว้ ผู้สมัครต้องกลับไป Upload File ใหม่ อีกครั้ง

/ขั้นตอนที่ 5

## ขั้นตอนที่ 5 เลือกสนามสอบ มีแห่งเดียว คือ สนามสอบ มหาวิทยาลัยมหิดล ศาลายา จังหวัดนครปฐม

| รพัฒประจำเค็ว :<br>รพัฒประจำเค็วประชาชน :<br>ชื่อ-สกุล : นายางคสอบ รรบบ<br>การสอบครั้งที่ : 4-62<br>*สยานร์โสอน :<br>กรุงเทพมะหานคร |    |
|----------------------------------------------------------------------------------------------------|----|
| รพัสประจำด้วประชาชน :<br>ชื่อ-สกุล : นายางคลอบ ระชบ<br>การสอบครั้งที่ : 4-62<br>* สยานร์โสอน :<br>กรุงเทพระหานคร                    |    |
| นื้อ-สกุด : มาอาหลสอบ ระบบ<br>การสอบครั้งที่ : 4-62<br>* สอานที่สอน : กรุงเทพอเหานคร                                                |    |
| การสอบครั้งที่: 4.62<br>* สถานที่สอน : กรุงเทพมหานคร                                                                                |    |
| * สถานที่สอบ : กรุงเทพมหานคร                                                                                                    |    |
| (hele)                                                                                                    |    |
| ระบบได้รับการแจ้งเลือกสถานที่สอบแล่                                                                                                 | ัว |

หลังจากเลือกสนามสอบแล้วให้ทำการ กดปุ่ม <mark>ตรวจสอบข้อมูลและยืนยันส่งแบบคำขอ</mark>

🖯 หน้าหลัก 🔰 สวารสอบรไดและแลลิตปังส่งแบบคำรา

\*\*<u>ผู้สมัครสอบโปรดอ่าน และทำตามขั้นตอนนี้ให้ครบถ้วน</u>\*\* <u>หากท่านไม่ได้ทำตามขั้นตอนข้างต้นนี้ ท่านจะไม่มีรายชื่อใน</u> <u>ประกาศผู้มีสิทธิ์สอบฯ</u> โปรแกรมจะแสดงหน้าตรวจสอบข้อมูลขั้นตอนที่ 3 ขั้นตอนที่ 4 และขั้นตอนที่ 5 หากผู้สมัครต้องการปรับแก้ใข สามารถกลับไปแก้ใขเปลี่ยนแปลงข้อมูลได้ โดย กด <mark>แก้ไขข้อมูล</mark>

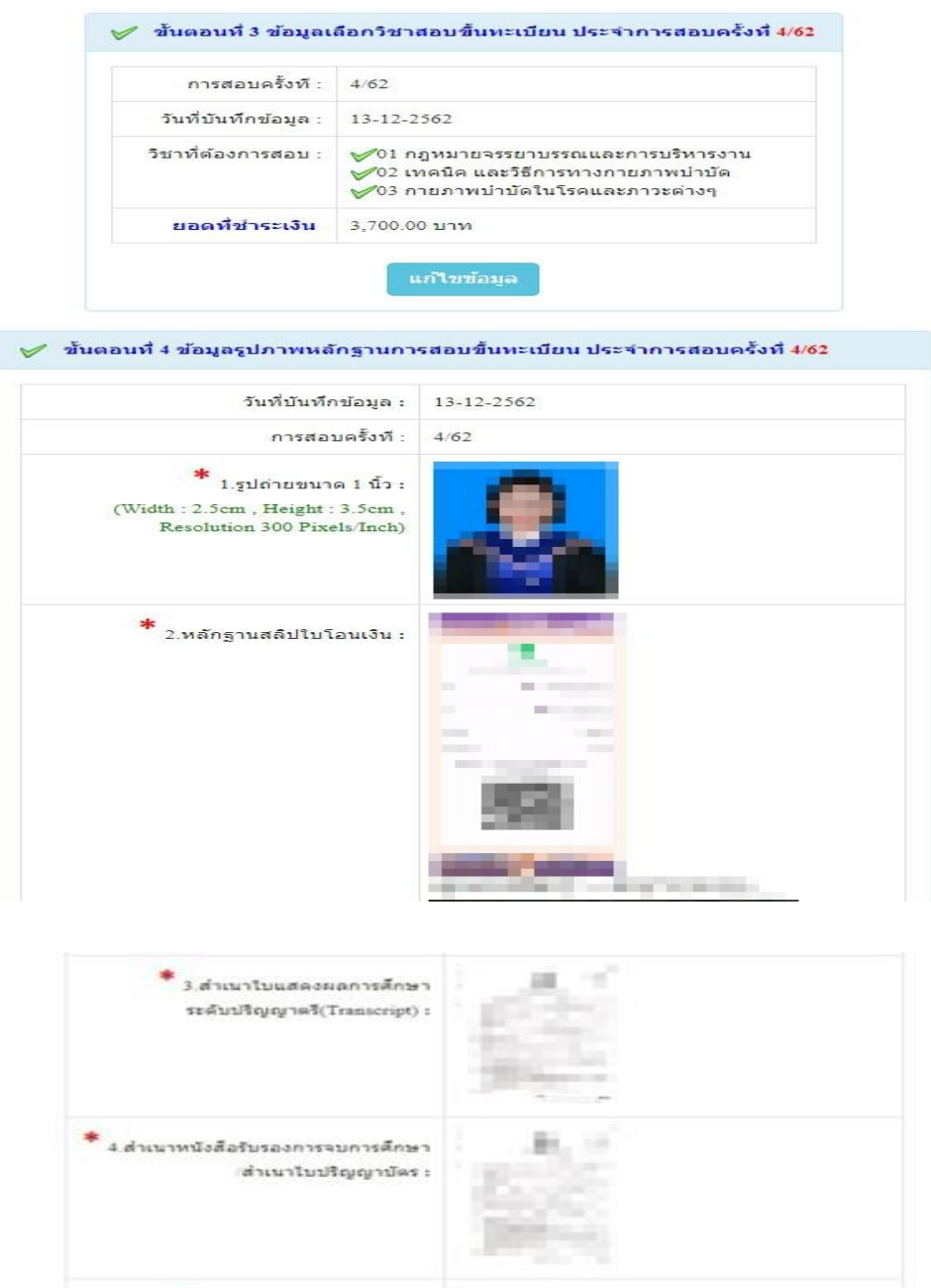

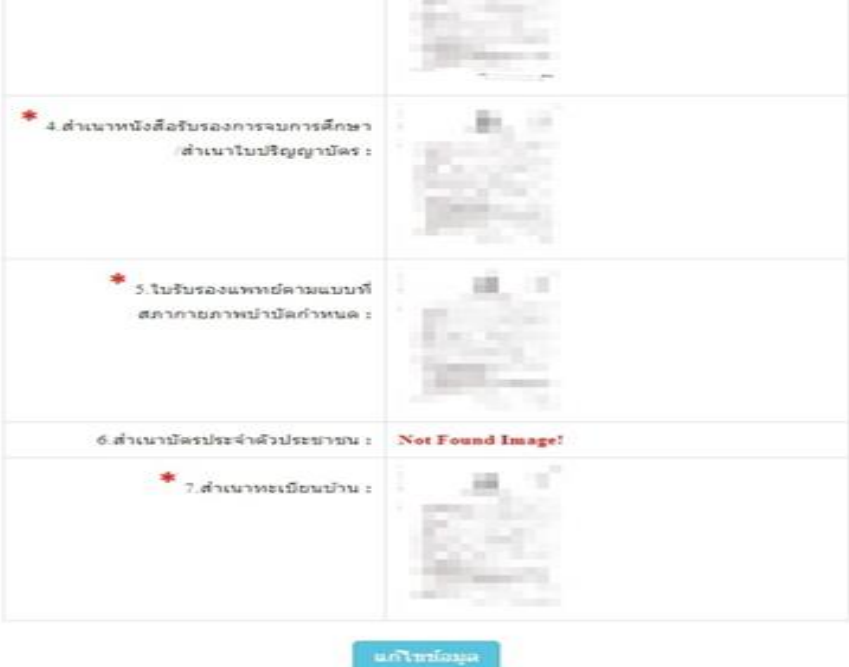

| วันที่บันทึกข้อมูล : | 20-11-2562             |
|----------------------|------------------------|
| การสอบครั้งที่ :     | 4/62                   |
| สถานที่สอบ :         | กรุงเทพมหานคร          |
| แก้ไขข               | โอมูล<br>ม <i>ว</i> ัก |

# เมื่อผู้สมัครตรวจสอบข้อมูลทั้งหมดถูกต้องครบถ้วนแล้ว

กดกลิก เครื่องหมายถูกในช่องสี่เหลี่ยม √ ข้าพเจ้าได้ทำการตรวจสอบ
 ข้อมูลถูกต้องครบถ้วนแล้ว (หากยืนยันส่งแบบคำขอแล้วจะไม่สามารถแก้ไขข้อมูลได้)
 กดปุ่มสีเขียว ยืนยันส่งแบบคำขอ เพื่อเป็นการส่งแบบคำขอให้ทาง
 แอดมิน เริ่มดำเนินการตรวจสอบเอกสาร
 หากท่านไม่ได้ กดปุ่มสีเขียว ยืนยันส่งแบบคำขอ
 รายชื่อของท่านจะไม่
 ถูกส่งไปยังกล่องประกาศรายชื่อผู้มีสิทธิ์สอบฯ

หากท่านไม่แน่ใจว่า รายชื่อของท่านได้ส่งไปยังกล่องประกาศรายชื่อผู้มี สิทธิ์สอบฯ โปรคติดต่อสอบถามได้ที่ โทร. 02-580-5748, 094-515-5696

<u>โปรดอ่าน</u> : เมื่อผู้สมัครกด ยืนยันส่งแบบคำขอ ไปแล้ว จะกลับไปแก้ไขข้อมูลไม่ได้ ต้องตรวจสอบข้อมูลทั้งหมดให้ถูกต้องครบล้วนแล้วเท่านั้น เนื่องจากเป็นการสมัครสอบออนไลน์ ไม่มีการรับเอกสารสมัครสอบทางไปรษณีย์ <u>โปรดอ่านรายละเอียดการสมัครให้ครบล้วน หาก</u> ผู้สมัครไม่ได้สมัครสอบผ่านระบบออนไลน์ แล้วท่านส่งเอกสารสมัครสอบมาที่สภา <u>กายภาพบำบัด ท่านจะไม่มีสิทธิ์สอบความรู้ฯ ถือว่าท่านรับทราบและยินยอมที่จะถูกตัดสิทธิ์ใน</u> <u>การสอบในครั้งนี้</u>

หากมีข้อสงสัย ติดต่อฝ่ายงานจัดสอบ โทร. 02-580-5748, 094-515-5696 คุณธนพร คำเครือ หรือส่งอีเมล์แจ้งปัญหามายัง e-mail : nhoi\_kamkrue@hotmail.com

/หลังจาก...

หลังจากที่ผู้สมัครกค ยืนยันส่งแบบคำขอ ไปแล้ว ผู้สมัครสามารถ Login เข้ามาตรวจสอบสถานะเอกสารได้ โปรแกรมจะแสดงหน้าตรวจสอบสถานะเอกสาร ดังนี้

| 1.สถานะการตรวจสอบเอกสารการสมัคร                                                     | <ul> <li>I.รูปถ่ายขนาด 1 นิ้ว</li> <li>3.สำเนาใบแสดงผลการศึกษา<br/>ระดับปริญญาตรี(Transcript)</li> </ul>           |
|-------------------------------------------------------------------------------------|----------------------------------------------------------------------------------------------------|
| <b>ผู้สมัครส่งแบบคำขอ รอ Admin ตรวจสอบ</b><br>แจ้งเดือนวันที่ : 2019-12-14 09:43:23 | <ul> <li>☑ 4.สำเนาหนังสือรับรองการจบการศึกษา<br/>/สำเนาใบปริญญาบัตร</li> <li>☑ 5.ใบรับรองแพทย์ตามแบบที่</li> </ul> |
|                                                                                     | <ul> <li>8.สำเนาบัตรประจำตัวประชาชน</li> </ul>                                                                     |
|                                                                                     | 🗵 7.สำเนาทะเบียนบ้าน                                                                                               |
| 2.สถานะการตรวจสอบหลักฐานสลิปใบโอนเงิน                                               | ⊠ 2.หลักฐานสลิปใบโอนเงิน                                                                                           |
| <b>ผู้สมัครส่งแบบคำขอ รอ Admin ตรวจสอบ</b><br>แจ้งเดือนวันที่ : 2019-12-14 09:43:23 |                                                                                                    |
| แจ้งเลข Track ไปรษณีย์ สกภ.๒                                                        | <ul> <li>เอกสารไม่ถูกต้อง กรุณาส่งมาใหม่อีกครั้</li> <li>เอกสารถูกต้อง</li> <li>รอดรวจสอบเอกสาร</li> </ul>         |
|                                                                                     |                                                                                                    |

| 1.สถานะการตรวจสอบเอกสารการสมัคร                                                                                       | <ul> <li>1.รูปถ่ายขนาด 1 นิ้ว</li> <li>3.สำเนาใบแสดงผลการศึกษา<br/>ระดับปริญญาดรี(Transcript)</li> </ul>                                                                                                    |
|----------------------------------------------------------------------------------------------------|----------------------------------------------------------------------------------------------------|
| <mark>เอกสารไม่ดูกต้อง/ไม่ครบ รอผู้สมัครส่งช่อมเอกสาร</mark><br>แจ้งเดือนวันที่ : 2019-12-14 09:45:55                 | <ul> <li>4.สำเนาหนังสือรับรองการจบการศึกษา<br/>เร่าเนาใบปริญญาบัตร</li> <li>5.ใบรับรองแพทย์ตามแบบที่<br/>สภากายภาพบ่าบัตกำหนด</li> <li>6.สำเนาบัตรประจำดัวประชาชน</li> <li>7.สำเนาทะเบียนบ้าน</li> <li>ข้อความตอบกลับจาก Admin :<br/>เอกสารข้อ 4 ไม่ถูกต้อง กรุณาส่งใหม่อีกครั้ง</li> </ul> |
| 2.สถานะการตรวจสอบหลักฐานสลิปใบโอนเงิน<br>ผู้สมัครส่งแบบคำขอ รอ Admin ตรวจสอบ<br>แจ้งเดือนวันที่ : 2019-12-14 09:43:23 | 🗵 2.หลักฐานสลิปใบโอนเงิน                                                                                                    |
| แจ้งเลข Track ไปรษณีย์ สกภ.๒                                                                                          | <ul> <li>เอกสารไม่ถูกต้อง กรุณาส่งมาใหม่อีกครั้ง</li> <li>เอกสารถูกต้อง</li> <li>รอดรวจสอบเอกสาร</li> </ul>                                                                                                    |

| St. St. St. St. St                                                                                                    | สีมากาย<br>Physical Th                                                                                                    | ทาพข่าบัด<br>erapy Council                                                                                                    |                                                                                                    |
|----------------------------------------------------------------------------------------------------|----------------------------------------------------------------------------------------------------|----------------------------------------------------------------------------------------------------|----------------------------------------------------------------------------------------------------|
| งงางหลอง ระบบ ( สุขไดยุลการสองก่องของ ( สุประวัติการสองก่องของ<br>ชั้นคอนที่ 1<br>ผู้สะโทรงร้องการสอบปริตุลสายส่วนสา<br>แก้ไรปายให้ประบบ หรือก่องการสอบปริตุลสายส่วนสา<br>แก้ไรปายให้ประบบ หรือก่องการสอบปริตุลสาย<br>โรงการเรื่อง<br>โรงการเรื่อง | ขับคอบที่ 2<br>ผู้เกล่องที่ 2<br>ผู้กล่องที่งากเราร่างใจสาป Lopa (ในการ<br>เกล้าสุขามา) ได้สารของปลุมการอบและ<br>อัลดารของและการอังนับการ<br>2.กล้ายระบย | กระบะรังที่ 242)<br>ขึ้นตอบที่ 3<br>ผู้หมัดราบเจาะส่งการประการสอบชิ้งพระมีขะ<br>เมื่อการกระบะรองทำการประกาชที่กระ<br>สอบรู้ก็จัดกระการอย่างไหน่งอื่นอาณชิ้งกร<br>Bean การแอกสารๆ ไปหังร้อนประ | ขึ้นดอบที่ 4<br>ผู้สมัดสารคิดรามระหรือที่กำหานและสงไฟ<br>สามารถร้อสามารถโลกาสรามระหรือที่หรือว่า<br>สามารถร้อ Presing โดยตามราย<br>เสราะโลการกา (A |
| ขึ้นตอนที่ 5<br>ผู้มีลังข์สองเมืองสราบที่สอบ ( <b>restไว้ไม่แลาม</b><br><b>หน่ง</b> ไปไหล์ สามารอด์เอาสมารีสมัยส่งส่ว<br>หน่งปไหล์ สามารอด์เอาสมารกัสบัยส่งส่ว<br>1 เมืองสราบและห                                                                  | ขั้นตอนการปารรเงิน<br>ฟังกรร้ายเงิน<br>ฟิศาสร์กรมิน                                                                                                    | ขั้นตอบสุดทำย<br>อันอิบสะแบล่านการณ์กรรม<br>*** ฟานส่งแบต่ารอแต้) ***                                                                                                    | พบแลกสามไม่สุดต้อง กรุณาหรางสมุข (                                                                                                    |

กรณีมีเอกสารที่ไม่ถูกต้อง โปรแกรมจะแสดงการแจ้งเตือนว่า พบเอกสารที่ไม่ถูกต้อง แอดมินจะแจ้งกลับ ทางเมนู <mark>ตรวจสอบสถานะเอกสารนี้</mark>

แอคมินจะเข้าไปตรวจสอบไฟล์เอกสารที่ Upload File เข้ามาหลังจากที่ผู้สมัครกค <mark>ยืนยันส่งแบบคำขอ</mark> มาใน ระบบภายใน 7 วัน หากพบว่าเอกสารไม่ถูกต้อง แอคมินจะทำการแจ้งข้อที่เอกสารไม่ถูกต้อง พร้อมกับระบุข้อความแจ้ง เตือนกลับไป

จากนั้นให้ผู้สมัครกคปุ่ม <mark>แก้ไขไฟล์ Upload</mark> โดยต้องเข้าไป Upload File เอกสารใหม่ <mark>ภายใน 3 วัน</mark> หลังจาก ที่แจ้งแก้ไข

ข้อที่ระบบขึ้นข้อความว่า <mark>ไฟล์ไม่ถูกต้อง กรุณาอัพโหลดไฟล์ให</mark>ม่ ให้ผู้สมัครทำการลบไฟล์เก่าออก หรือ เลือกไฟล์ใหม่ Upload ทับไฟล์เก่าได้ เมื่อเลือกไฟล์แล้ว ให้ทำการกดปุ่ม <mark>อัพโหลดไฟล์แก้ไข+ส่งแบบกำขอ</mark>

| * 1.รูปถ่ายขนาด 1 นิ้ว:<br>Width : 2.5cm , Height : 3.5cm , Resolution 300 Pixels/Inch)                                                                                                    | คลิกดูรูปที่ upload 🧹                                                    |                        |    |      |     |
|----------------------------------------------------------------------------------------------------|--------------------------------------------------------------------------|------------------------|----|------|-----|
| <b>≭</b><br>2.หลักฐานสลิปใบโอนเงิน :                                                                                                    | คลิกดูรูปที่ upload 🖌                                                    | ธนาคารกรงเทพ           | i  |      | •   |
|                                                                                                    | *                                                                        | ข่าระผ่านดู้ ATN       | 4  |      |     |
|                                                                                                    | *<br>วัน/เวลาที่ฝาก/โอน :                                                | 13/12/2562             | 00 | • 01 | • u |
| <ul> <li>* 3. ส่าเนาใบแสดงผลการศึกษาระดับปริญญาตรี(Transcript)</li> <li>หรือใบอนุญาตประกอบวิชาขีพกายภาพบำนัด :</li> <li>* 4.ส่าเนาหนังสือรับรองการจบการศึกษา</li> <li>หรือส่าเนาใบปริญญาบัตร :</li> <li>ไฟอัใบ่ถูกต้อง กรุณาอัพโหลดไฟอัใหม่ !</li> </ul> | คลิกดูรูปที่ upload 🖌<br>เลือกไฟลี ไม่ได้เลื<br>ดูดึกดูรูปที่ upload / ต | ร้อกไฟล์ใด<br>บไฟล์นี้ |    |      |     |
| *<br>5.ใบรับรองแพทย์ตามแบบที<br>สภากายภาพบำบัดกำหนด :                                                                                                    | คลิกดูรูปที่ vpload 🧹                                                    |                        |    |      |     |
| *<br>6.สำเนาบัตรประจำตัวประชาชน :                                                                                                    | คลิกดูรูปที่ upload 🧹                                                    |                        |    |      |     |
|                                                                                                    | คลิกดูรูปที่ upload 🛛 🤟                                                  |                        |    |      |     |

/เมื่อกดปุ่ม...

เมื่อกดปุ่ม <mark>อัพโหลดไฟล์แก้ไข+ส่งแบบคำขอ</mark> เรียบร้อยแล้ว ระบบจะแสดงหน้าตรวจสอบสถานะเอกสาร เมื่ออัพโหลดไฟล์เอกสารและส่งซ่อมแบบคำขอแล้ว ระบบจะเปลี่ยนแปลงสถานะการดำเนินการ จากนั้นแอดมินจะ ทำการตรวจสอบพร้อมกับแจ้งกลับสถานะเอกสารอีกครั้ง หากมีข้อสงสัย ติดต่อฝ่ายงานจัดสอบ โทร. 094-515-5696 กุณธนพร กำเครือ

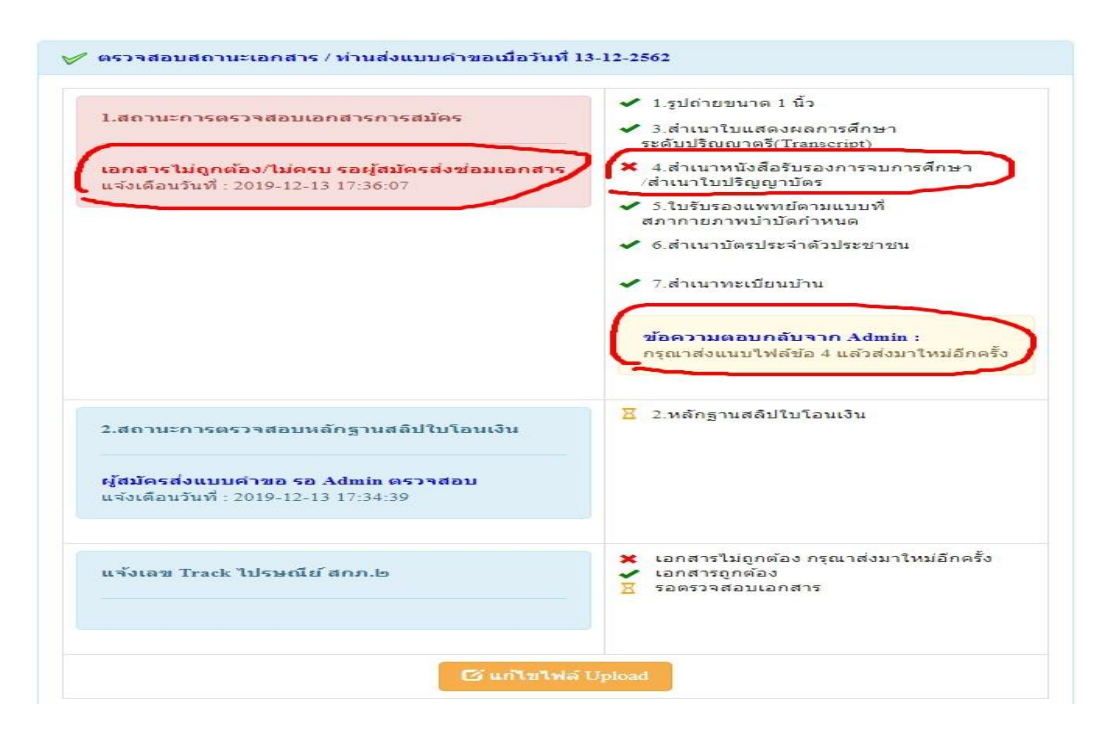

เมื่อแอคมินตรวจสอบไฟล์เอกสารที่ส่งแก้ไขเรียบร้อยแล้ว ระบบจะแสดงหน้า ตรวจสอบสถานะเอกสาร

ข้อ 1. สถานะการตรวจสอบเอกสารการสมัคร

#### เอกสารครบ ถูกต้อง เอกสารครบ ถูกต้อง

ข้อ 2. สถานะการตรวจสอบหลักฐานสลิปใบโอนเงิน

เมื่อสถานะเอกสารของข้อ 1 และข้อ 2 ถูกต้องทั้ง 2 ข้อ ถือว่าการสมัครสอบออนไลน์เสร็จสิ้นกระบวนการ สมัครสอบ โปรครอประกาศรายชื่อผู้มีสิทธิ์สอบความรู้เพื่อขอขึ้นทะเบียนและรับใบอนุญาตเป็นผู้ประกอบวิชาชีพ กายภาพบำบัค ที่หน้าเว็บไซต์สภากายภาพบำบัค http://pt.or.th/PTCouncil/

| * 4.สำเนาหนังสือรับรองการจบการศึกษา<br>/สำเนาใบปริญญาบัตร<br>* 5.ใบรับรองแพทย์ตามแบบที่ |
|-----------------------------------------------------------------------------------------|
|                                                                                         |
| สภากายภาพบำบัดกำหนด<br>' 6.สำเนาบัตรประจำตัวประชาชน                                     |
| ′7.สำเนาทะเบียนบ้าน<br>′2.หลักฐานสลิปใบโอนเงิน                                          |
|                                                                                         |
|                                                                                         |
|                                                                                         |